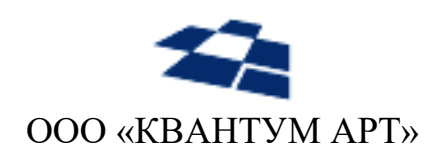

115184, Москва, Озерковский переулок, д. 12 тел. (495) 783-65-74

# Программный продукт «QP8.WidgetPlatform»

Руководство администратора

Москва 2024

### Назначение документа

Настоящий документ содержит руководство администратора по программному продукту «QP8.WidgetPlatform». Цель документа – предоставить администратору сведения о продукте, достаточные для его установки и эксплуатации.

### ЦЕЛЕВАЯ АУДИТОРИЯ

Документ предназначен для администраторов, обладающих следующими компетенциями:

- администрирование операционных систем семейств Microsoft Windows и Microsoft Windows Server,
- администрирование СУБД PostgreSQL/Postgres Pro или Microsoft SQL Server,
- администрирование систем для управления данными,
- знание веб-технологий (HTTP, DNS).

### История изменений

| Версия | Дата       | Автор       | Описание                                     |
|--------|------------|-------------|----------------------------------------------|
|        |            |             |                                              |
|        |            |             |                                              |
| 0.9.1  | 06.06.2024 | Селю П.Н.   | Добавлено описание настройки доступа к MinIO |
| 0.9.0  | 13.06.2023 | Селю П.Н.   | Добавлено описание установки под Linux       |
| 0.8.3  | 26.08.2020 | Грицай С.И. | Базовая версия документа                     |

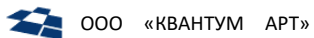

## Оглавление

| 1. | TEPI  | ИИНЫ И ОПРЕДЕЛЕНИЯ                                       | 4        |
|----|-------|----------------------------------------------------------|----------|
|    | 1.1.  | Общие термины и определения                              | 4        |
|    | 1.2.  | Термины и определения для QP                             | 4        |
|    | 1.3.  | Определения для ролей пользователей в Системе            | 5        |
|    | 1.4.  | Аббревиатуры                                             | 5        |
| 2. | ОБО   | ЗНАЧЕНИЯ                                                 | 7        |
| 3. | ОБЦ   | ЦИЕ СВЕДЕНИЯ О ПРОДУКТЕ                                  | 8        |
|    | 3.1.  | Получение дистрибутива продукта                          | 8        |
|    | 3.2.  | Системные требования                                     | 8        |
|    | 3.2.1 | . Аппаратное обеспечение                                 | 8        |
|    | 3.2.2 | 2. Программное обеспечение                               | 8        |
|    | 3.3.  | Документация по продукту                                 | 9        |
|    | 3.4.  | ПРЕДВАРИТЕЛЬНЫЕ ТРЕБОВАНИЯ                               | 10       |
| 4. | ΑΡΧ   | ИТЕКТУРНАЯ СХЕМА                                         | 11       |
|    | 4.1.  | BACKEND SERVER                                           |          |
|    | 4.2.  | DB Server                                                | 11       |
|    | 4.3.  | WEB FARM                                                 | 12       |
|    | 4.4.  | STAGE SERVER                                             | 12       |
| 5. | УСТ/  | ановка продукта на windows                               | 13       |
|    | 5.1.  | НЕОБХОЛИМЫЕ ПРАВА                                        | 13       |
|    | 5.2.  | Автоматическая установка                                 |          |
|    | 5.3.  | Ручная установка                                         | 14       |
| 6  | УСТ   |                                                          | 16       |
| 0. |       |                                                          |          |
|    | 6.1.  | УСТАНОВКА БД НА LINUX                                    | 16       |
|    | 6.2.  | УСТАНОВКА ПРОДУКТА НА LINUX (С ИСПОЛЬЗОВАНИЕМ DOCKER)    |          |
|    | 6.2.1 | . Базовая последовательность деиствии                    |          |
|    | 63    |                                                          | 10<br>۵۱ |
|    | 6.4   |                                                          | 20<br>21 |
|    | 64    | Установка продукта на епох (всу использования воскек)    | 21<br>21 |
|    | 6.4.2 | 2. Установка WP.OnScreen                                 |          |
|    | 6.4.3 | 3. Установка WP.DemoSiteRus                              | 24       |
|    | 6.5.  | Настройка nginx                                          | 26       |
|    | 6.5.1 |                                                          |          |
|    | 6.5.2 | 2. Nginx без использования docker                        |          |
|    | 6.6.  | ДОПОЛНИТЕЛЬНАЯ НАСТРОЙКА В ИНТЕРФЕЙСЕ QP                 | 27       |
|    | 6.6.1 | !. Правка адреса WP.Admin                                | 27       |
|    | 6.6.2 | 2. Правка адреса демо-сайта с функциональностью OnScreen | 27       |
| 7. | ДЕТ   | АЛЬНАЯ ИНФОРМАЦИЯ О КОНФИГУРАЦИИ ПРОДУКТА                | 28       |
|    | 7.1.  | Конфигурационный файл WP.Admin                           | 28       |
|    | 7.1.1 | Настройка доступа к MinIO                                | 29       |
|    | 7.2.  | Конфигурационный файл WP.DemoSiteRus                     | 30       |
|    | 7.3.  | Конфигурационный файл WP.OnScreen                        | 31       |

## 1. Термины и определения

### 1.1. Общие термины и определения

| Термин или определение                                             | Описание                                                                                                    |
|--------------------------------------------------------------------|----------------------------------------------------------------------------------------------------|
| Информационная Система                                             | Автоматизированный программно-аппаратный комплекс,                                                                                                    |
| (далее <b>«Система»</b> )                                          | предназначенный для хранения, обработки и выдачи данных                                                                                                    |
| «QP8.CMS» или «QP8.CMS                                             | Программный продукт, обладающий широким спектром                                                                                                    |
| с поддержкой PostgreSQL»                                           | возможностей для разработки программной части Систем                                                                                                    |
| (далее <b>«QP»</b> )                                               | различной сложности                                                                                                    |
| Модульное приложение                                               | Обладающий ГПИ инструмент, содержащий набор функциональных                                                                                                    |
| (также <b>«Приложение»</b> ,                                       | возможностей для взаимодействия пользователей с какой-либо                                                                                                    |
| «Виджет»)                                                          | Системой (текущей или сторонней)                                                                                                    |
| <b>QP8.WidgetPlatform</b> (также<br><b>«Виджетная платформа»</b> ) | Продукт, расширяющий возможности QP. Позволяет через бэкенд<br>наполнять веб-страницы Системы самостоятельно разработанными<br>Модульными приложениями. Виджетная платформа и виджеты<br>основаны на шаблоне архитектуры MVC (от англ. «Model-View-<br>Controller», «Модель-Представление-Контроллер»). |
| Инструмент                                                         | Часть Системы, обладающая определёнными функциональными возможностями                                                                                                    |
| Development-окружение                                              | Среда, в которой осуществляется разработка и отладка Систем                                                                                                    |
| Stage-окружение                                                    | Среда, максимально приближенная к production-окружению, в которой персоналом организации-разработчика осуществляется тестирование Систем                                                                                                    |
| Production-окружение                                               | Среда, используемая для размещения Систем, готовых к<br>эксплуатации неограниченным кругом пользователей                                                                                                    |
| Графический                                                        | Метод взаимодействия пользователя с Системой, при котором все                                                                                                    |
| пользовательский                                                   | ключевые способы управления Системой выполнены с                                                                                                    |
| интерфейс (далее «ГПИ»)                                            | использованием различных графических элементов                                                                                                    |
| Обработчик                                                         | Программное средство, используемое на серверной части Системы<br>для обработки запросов пользователей к веб-сайту Системы                                                                                                    |
| Active Directory (далее<br>«AD»)                                   | Служба каталогов для операционных систем Microsoft Windows Server. Базируется на протоколе LDAP                                                                                                    |
| Пагинация                                                          | Нумерация страниц                                                                                                    |
| Entity Framework (далее<br>«EF»)                                   | Технология для доступа к данным с использованием объектно-<br>реляционного сопоставления (ORM, от англ. «Object-Relational<br>Mapping»)                                                                                                    |
| NuGet                                                              | Средство для управления пакетами, используемое при разработке программных продуктов на платформе Microsoft.                                                                                                    |
| MinIO                                                              | Открытый сервер хранилища объектов, совместимый с сервисом облачных хранилищ S3.                                                                                                    |

### 1.2. Термины и определения для QP

| Термин или определение | Описание                                                     |
|------------------------|--------------------------------------------------------------|
| DNS                    | Доменное имя, используемое в Системе для работы с веб-сайтом |

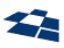

| Бэкенд                | Копия QP. Бэкенд обладает ГПИ для работы с содержимым БД<br>Системы                                                                     |  |  |
|-----------------------|----------------------------------------------------------------------------------------------------|--|--|
| Виртуальный путь      | URI до объекта                                                                                                    |  |  |
| Код клиента (Customer | Уникальный параметр, определяющий БД Системы, с которой                                                                                 |  |  |
| code)                 | взаимодействует бэкенд QP                                                                                                    |  |  |
| Контент               | Раздел сайта                                                                                                    |  |  |
| Поле                  | Атрибут контента. С использованием полей формируется структура данных для контента                                                      |  |  |
| Пользовательское      | Дополнительная функциональная возможность для бэкенда,                                                                                  |  |  |
| действие              | добавленная Разработчиком в Систему                                                                                                    |  |  |
| Реплейс               | Уникальное кодовое имя для статьи, с использованием которого<br>можно вызвать содержимое этой статьи в других статьях текущего<br>сайта |  |  |
| Сайт                  | Набор данных в бэкенде. Допускается создание нескольких сайтов.<br>Содержимое каждого сайта определяется созданными в нём<br>контентами |  |  |
| Статья                | Элемент контента. Статья содержит данные, заданные в поля контента                                                                      |  |  |
| Физический путь       | Путь до объекта в файловой системе                                                                                                    |  |  |

## 1.3. Определения для ролей пользователей в Системе

| Роль             | Определение                                                           |  |
|------------------|-----------------------------------------------------------------------|--|
| Пользователь     | Персона, осуществляющая взаимодействие с Системой посредством         |  |
|                  | интерфейсов, предоставляемых Системой                                 |  |
| Администратор    | Пользователь с правами на внесение любых изменений в Систему, которые |  |
|                  | можно выполнить с использованием бэкенда QP либо отдельной            |  |
|                  | административной панели управления                                    |  |
| Контент-менеджер | Пользователь с ограниченными правами на изменение содержимого         |  |
|                  | Системы с использованием бэкенда QP либо отдельной административной   |  |
|                  | панели управления                                                     |  |
| Разработчик      | Пользователь с правами на внесение любых изменений в Систему (в том   |  |
|                  | числе в содержимое скриптов, структуру БД)                            |  |

### 1.4. Аббревиатуры

| Аббревиатура                           | Значение                                         |
|----------------------------------------|--------------------------------------------------|
| БД                                     | База данных                                      |
| СУБД                                   | Система управления базами данных                 |
| AD                                     | Active Directory                                 |
| ID (Identifier)                        | Идентификатор объекта                            |
| HTML (HyperText Markup Language)       | Язык разметки документов                         |
| JSON (JavaScript Object Notation)      | Текстовый формат обмена данными                  |
| XML (eXtensible Markup Language)       | Расширяемый язык разметки документов             |
| <b>PNG</b> (Portable Network Graphics) | Растровый формат хранения для графических данных |

| <b>API</b> (Application programming<br>interface, интерфейс<br>программирования приложений) | Набор правил по использованию функциональных<br>возможностей Системы, предоставляемый разработчикам<br>для организации взаимодействия сторонних программных<br>продуктов с Системой |
|---------------------------------------------------------------------------------------------|----------------------------------------------------------------------------------------------------|
| LINQ (Language-Integrated Query)                                                            | Компонент .NET Framework для работы с данными из БД как<br>с объектами. Запросы к СУБД формируются с<br>использованием языков программирования .NET                                 |
| LINQ to SQL                                                                                 | Решение для LINQ, позволяющее в качестве источника данных использовать СУБД Microsoft SQL Server                                                                                    |
| DPC (Digital Product Catalog)                                                               | Программный продукт, разработанный на базе QP;<br>ориентирован на удобство работы со структурой данных для<br>различных продуктов Заказчика.                                        |
| POCO (Plain old CLR object)                                                                 | Подход к разработке программного обеспечения, предполагающий использование максимально простых классов для работы с объектами                                                       |

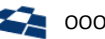

| Обозначение                     | Описание                    | Пример использования                           |  |
|---------------------------------|-----------------------------|------------------------------------------------|--|
| Технические данные              | Используется для выделения  | ГПИ Системы доступен по URL                    |  |
|                                 | различных технических       | <pre>https://www.domainname.zone/.</pre>       |  |
|                                 | данных в тексте: URL,       |                                                |  |
|                                 | названия свойств и методов, |                                                |  |
|                                 | имена файлов и т.п.         |                                                |  |
| Код                             | Пример кода.                | <pre>public DataTable Data { get; set; }</pre> |  |
| Переменная                      | Используется для указания   | Формат URL: <i>Базовый URI/Псевдоним</i>       |  |
|                                 | переменного значения.       | объекта                                        |  |
| <mark>Требует дополнения</mark> | TBD (to be determined).     | <mark>Система работает с одной БД.</mark>      |  |
|                                 | Указывает, что необходима   |                                                |  |
|                                 | доработка текста – проверка |                                                |  |
|                                 | корректности утверждения,   |                                                |  |
|                                 | детализация, правка после   |                                                |  |
|                                 | внесения изменений в        |                                                |  |
|                                 | документ и т.п.             |                                                |  |
| Примечание:                     | Дополнительные данные       | Примечание: используется при                   |  |
|                                 | справочного характера.      | генерации классов LINQ to SQL.                 |  |
| Внимание:                       | Важные данные, которые      | Внимание: опция поддерживается                 |  |
|                                 | требуется обязательно       | только ASP-сборкой в целях                     |  |
|                                 | учитывать.                  | совместимости.                                 |  |

## 2. Обозначения

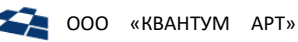

### 3. Общие сведения о продукте

### 3.1. Получение дистрибутива продукта

Продукт «QP8.WidgetPlatform» доступен по адресу <u>http://downloads.quantumart.ru/Widgets</u>. Продукт QP8.WidgetPlatform состоит из:

- административного модуля управления структурой сайта WP.Admin;
- API для режима OnScreen WP.OnScreen;
- набора библиотек QA.DotNetCore.Engine.\*, доступных для скачивания из <u>nuget-репозитория</u>;
- демо-сайта WP.DemositeRus.

#### В рамках скачивания продукта доступны:

- дистрибутив QP8.WidgetPlatform для установки на Windows;
- архив с бинарными файлами виджетной платформы и демо-сайта для Linux-платформ;
- <u>бекап базы данных демосайта и скрипт базы данных current.sql;</u>
- архив с манифестами для docker-compose и k8s и образцом конфигурации для nginx для виджетной платформы;
- архив с медиаресурсами для демосайта.

#### 3.2. Системные требования

#### 3.2.1. Аппаратное обеспечение

| Параметр              | Минимальная конфигурация | Рекомендуемая конфигурация        |
|-----------------------|--------------------------|-----------------------------------|
| Процессор             | Intel Pentium IV 1.8 ГГц | Intel Xeon 2.4 ГГц x2             |
| Память                | 2 ГБ                     | 8 ГБ                              |
| Дисковое пространство | 2 ГБ                     | 100 ГБ и больше (в зависимости от |
|                       |                          | применения)                       |

#### 3.2.2. Программное обеспечение

#### Операционная система

| Окружение   | Описание                                                       |  |
|-------------|----------------------------------------------------------------|--|
| Production  | Требуется серверная ОС:                                        |  |
|             | <ul> <li>Microsoft Windows Server 2012 R2 или выше;</li> </ul> |  |
|             | • Linux (в.т.ч. Ubuntu, Debian, CentOS, RedOS, AstraLinux).    |  |
|             |                                                                |  |
| Stage       | Достаточно ОС для настольных ПК:                               |  |
|             | • Microsoft Windows 10 ver. 1809 или выше.                     |  |
| Development | Рекомендуется ОС из списка для production-окружения.           |  |

Поддерживаются 64-битные версии ОС.

Для рабочего места Разработчика достаточно любой из перечисленных ОС для настольных ПК.

#### СУБД

Поддерживается любая из списка:

- Microsoft SQL Server 2012 или выше,
- PostgreSQL (или Postgres Pro) 12 или выше с установленным contrib.

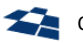

#### ПО для установки на Linux (с использованием Docker)

- docker
- docker-compose •

ПО для установки на Linux (без использования Docker)

- Для работы приложения:
  - aspnetcore-runtime-6.0 (см инструкцию),
  - nginx.
- Для сборки из исходников:
  - .NET Core SDK 6.0.408 и выше, •
  - Nodels 16.

#### ПО для установки на Linux (Kubernetes)

- Кластер Kubernetes с версией компонентов 1.20 или выше •
- kubectl 1.20 или выше •

#### ПО для установки на Windows

- IIS 8.5
- Powershell 5.1 или выше с модулем WebAdministration (для IIS)
- Для установки на SQL Server:
  - PS-модуль SqlServer или SqlPs
- Для установки на PostgreSQL: •
  - \_ Postgres CLI (psql, pg\_restore)
- ASP.NET Core Runtime 6.0.16 (Hosting Bundle)

Примечание: Для работы Postgres CLI Может потребоваться дополнительная установка компонента (https://support.microsoft.com/ru-ru/help/2977003/the-latest-supported-visual-c-downloads), если он не был установлен в системе ранее.

#### Программное обеспечение для работы с ГПИ продукта

Работа с ГПИ ведётся с использованием веб-браузера. Поддерживаемые веб-браузеры:

- Google Chrome (или веб-браузер на основе Chromium),
- Microsoft Internet Explorer (не ниже 11.0),
- Microsoft Edge, •
- Mozilla Firefox. •

#### Примечание: рекомендуется использовать актуальную версию веб-браузера.

#### ПО для разработчика

- Необходимые SDK и фреймворки:
  - .NET Core SDK 6.0.408 и выше,
  - NodeJs 16.
- Поддерживаемые IDE:
  - \_ Microsoft Visual Studio 2022 (v.17.4 или выше),
  - \_ Rider 2022.1 или выше.

#### 3.3. Документация по продукту

Пакет документов по продукту содержит:

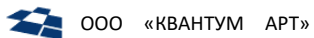

| Название                   | Описание                                                    |
|----------------------------|-------------------------------------------------------------|
| Руководство администратора | Установка, обновление, удаление продукта и эксплуатация     |
|                            | Системы на основе продукта                                  |
| Руководство разработчика   | Разработка Системы на основе продукта                       |
| Руководство редактора      | Работа с данными в Системе, созданной на основе продукта, в |
|                            | роли Контент-менеджера                                      |

### 3.4. Предварительные требования

Требуется актуальная версия QP8.CMS, детали по установке доступны <u>здесь</u>.

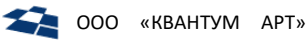

### 4. Архитектурная схема

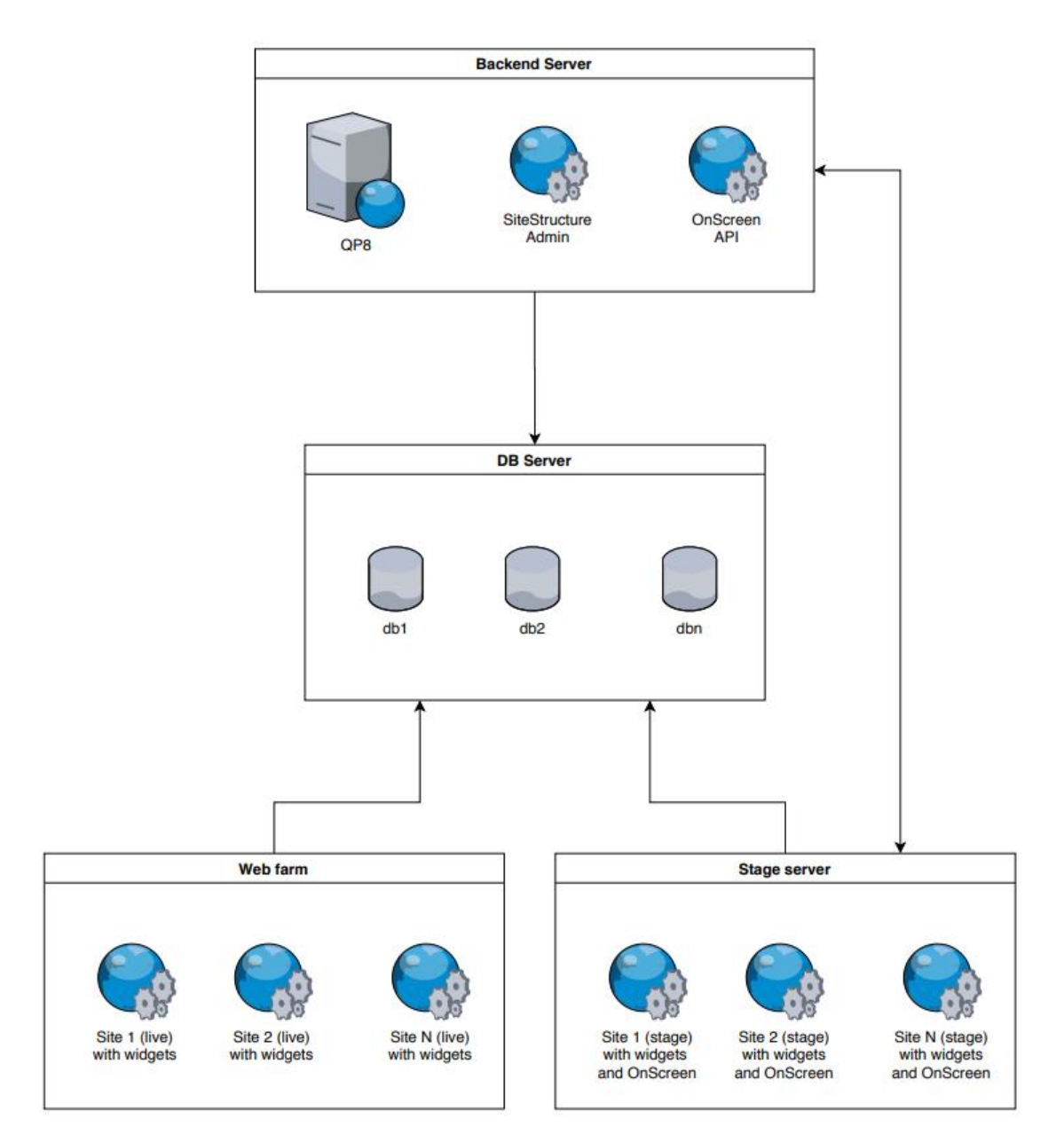

Рисунок 1. Общая схема архитектуры Системы

#### 4.1. Backend Server

- QP8 базовая конфигурация QP
- SiteStructure Admin административный модуль управления структурой сайта и виджетами, который разворачивается на одном сервере с QP8 и подключается в виде пользовательского действия. Вносимые изменения сохраняются в БД.
- OnScreen API веб-приложение, предоставляющее API для реализации функциональности OnScreen в Stage-режиме

#### 4.2. DB Server

Сервер БД. Один экземпляр SiteStructure Admin и OnScreen API может работать с несколькими БД.

#### 4.3. Web farm

Live-версии сайтов, построенных на QP8 с использованием виджетной платформы. Обычно развертываются в виде веб-фермы. Используют подключение к БД, сервер статики (не показан на схеме). Прямая связь с QP8 или административным модулем структуры сайта отсутствует.

#### 4.4. Stage server

Stage-версии сайтов, построенных на QP8 с использованием виджетной платформы. Обычно развертываются на отдельном stage-сервере. Используют подключение к БД, сервер статики (не показан на схеме). На Stage-версии может быть настроен режим OnScreen, который взаимодействует с OnScreen API. Прямая связь с QP8 или административным модулем структуры сайта отсутствует.

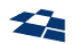

### 5. Установка продукта на Windows

#### 5.1. Необходимые права

- Права локального администратора (для копирования файлов на локальном хосте, настройки IIS, создания и запуска Windows служб).
- В версии для SQL Server:
  - права копирования файлов на сетевую шару SQL Server;
  - права администратора на SQL Server (для восстановления базы из бэкапа и запуска скриптов);
  - если не задаются имя пользователя и пароль для SQL Server, предполагается наличие Windows-аутентификации, настроенной для пользователя, запускающего скрипт инсталляции.
- В версии для PostgreSQL:
  - права администратора на PostgreSQL (для восстановления базы из бэкапа и запуска скриптов).

#### 5.2. Автоматическая установка

**1.** Скачать и распаковать дистрибутив (перед распаковкой необходимо разблокировать архив (см. рис. 1), чтобы в дальнейшем извлекаемые из него файлы были также разблокированы):

| 👖 QP8.Widgets.Pg.zip Properties 🛛 🗙                                                                      |                                   |   |  |  |
|----------------------------------------------------------------------------------------------------|-----------------------------------|---|--|--|
| General Secu                                                                                             | rity Details Previous Versions    |   |  |  |
|                                                                                                    | QP8.Widgets.Pg.zip                |   |  |  |
| Type of file:                                                                                            | Compressed (zipped) Folder (.zip) |   |  |  |
| Opens with:                                                                                              | Windows Explorer Change           |   |  |  |
| Location:                                                                                                | C:\Users\CelutP\Downloads         | _ |  |  |
| Size:                                                                                                    | 36,3 MB (38 163 122 bytes)        |   |  |  |
| Size on disk:                                                                                            | 36,3 MB (38 166 528 bytes)        |   |  |  |
| Created:                                                                                                 | 7 октября 2020 г., 17:20:46       |   |  |  |
| Modified:                                                                                                | 7 октября 2020 г., 17:20:58       |   |  |  |
| Accessed:                                                                                                | 7 октября 2020 г., 17:20:58       |   |  |  |
| Attributes:                                                                                              | Read-only Hidden Advanced         |   |  |  |
| Security: This file came from another<br>computer and might be blocked to<br>help protect this computer. |                                   |   |  |  |
|                                                                                                    | OK Cancel Apply                   | 1 |  |  |

Рисунок 1. Разблокировка архива с дистрибутивом продукта

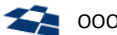

- **2.** Запустить Install.bat (для SQL Server) или install\_pg.bat (для PostgreSQL) от имени Администратора.
- 3. Откроется консоль, в которой будут запрошены параметры:
  - CustomerCode уникальное наименование клиента/проекта;
  - Db server имя хоста SQL Server или PostgreSQL, где будет установлена база каталога;
  - Db login логин администратора (только для PostgreSQL);
  - Db password пароль администратора (только для PostgreSQL).

**Примечание**: Параметр CustomerCode также используется как имя создаваемой базы данных. При повторном запуске нужно указать новый customer code, если требуется сохранить текущие изменения в базе данных, иначе она будет пересоздана в процессе инсталляции

- **4.** На время установки откроется консоль PowerShell. Все действия установки сохранятся в файл Install.log в папке C:\QA\Logs. Проверить файл логов на наличие ошибок. Если были ошибки, то устранить их причину и повторно запустить Install.bat.
- **5.** Зайти в бекенд каталога по URL http://<хост установки>:<порт установки QP>, для авторизации выбрать установленный customer code сайта, логин и пароль по умолчанию admin/admin.

**Примечание**: В качестве имени хоста вместо localhost нужно использовать название компьютера, которое можно узнать, например, через команду hostname, иначе не будут сохраняться cookies и часть функциональности будет недоступна.

**Примечание**: порт установки QP по умолчанию – 89. В иных случаях актуальное значение можно посмотреть в IIS Manager.

#### 5.3. Ручная установка

Служит альтернативой Install.bat (install\_pg.bat). Позволяет использовать дополнительные параметры для управления процессом установки.

- 1. Запустить консоль PowerShell от имени администратора.
- **2.** Перейти в каталог .\Install\.
- **3.** Команда Get-Help .\Install.ps1 -detailed вернет подробное описание скрипта установки, его параметров и примеры использования.
- **4.** Запустить .\Install.ps1 с нужными параметрами.

Скрипт установки работает по следующему сценарию:

- 1. Проводится валидация параметров на существующий путь к файлу/каталогу:
  - sourceBackupPath;
  - currentSqlPath.
- 2. Проверка окружения:
  - установлен ли .NET Core Runtime нужной версии;
  - доступен ли SQL Server или PostgreSQL по указанному хосту.
- **3.** Опционально (в зависимости от параметра cleanUp):
  - удаляются все компоненты продукта;
  - удаляются их файлы;
  - удаляется customer code каталога из QP.

Таким образом, при повторном запуске, можно обновлять продукт, делать новый биндинг портов и т.п.

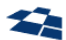

- 4. Проверяется доступность портов, передаваемых в параметрах:
  - administrationPort;
  - onScreenPort;
  - demositeStagePort;
  - demositeLivePort.

Они будут зарезервированы за компонентами продукта и должны быть доступны на момент установки.

- 5. Устанавливаются компоненты продукта:
  - QA.Engine.Administration: Административный модуль управления структурой сайта;
  - QA.Engine.OnScreenAdmin: API для режима OnScreen;
  - QA.Engine.DemoSite.Live: Live-версия демо-сайта;
  - QA.Engine.DemoSite.Stage: Stage-версия демо-сайта.
- **6.** Создается новый customer code для демо-сайта.
- 7. Копируется бэкап на сервер БД (только для SQL Server).
- 8. Восстанавливается база данных из бэкапа.
- 9. База данных обновляется до актуального состояния.
- 10. В базе обновляются настройки, зависящие от параметров скрипта.
- **11.** Регистрируется в QP customer code демо-сайта.

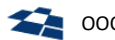

### 6. Установка продукта на Linux

#### 6.1. Установка БД на Linux

- **1.** Скачать <u>БД демосайта для QP8.WidgetPlatform</u>, а также <u>пример БД для QP8.CMS</u> (для получения актуального скрипта current.sql) и распаковать.
- 2. Создать новую пустую БД в PostgreSQL, например, с именем demosite\_rus.
- **3.** Восстановить БД с помощью утилиты pg\_restore из файла дампа, распакованного на шаге 1, в пустую БД *demosite\_rus*, созданную на шаге 2. Пример команды (необходимо использовать реальные логин, пароль и имя сервера вместо *dbuser*, *dbpass* и *dbserver*, вместо DUMP\_PATH указывается путь к распакованному файлу дампа):

pg\_restore -Fc -d 'postgresql://dbuser:dbpass@dbserver/demosite\_rus' -j 4 'DUMP\_PATH'

**Замечание**: рекомендуется использовать pg\_restore версии 12.\*, можно использовать версию старше.

**4.** Выполнить файл current.sql, распакованный на шаге 1, на БД *demosite\_rus,* предварительно переключив текущий сеанс на схему *qp* с помощью команды:

SET search\_path TO qp;

**5.** Создать пользователя, например, с именем *demo* и дать ему права на базу данных. Список прав:

GRANT CONNECT, TEMP ON DATABASE demosite\_rus TO demo;

GRANT USAGE, CREATE ON SCHEMA qp TO demo;

GRANT SELECT, INSERT, UPDATE, DELETE, REFERENCES, TRIGGER ON ALL TABLES IN SCHEMA qp TO demo;

GRANT USAGE, SELECT, UPDATE ON ALL SEQUENCES IN SCHEMA qp TO demo;

GRANT EXECUTE ON ALL ROUTINES IN SCHEMA qp TO demo;

ALTER ROLE demo SET search\_path TO qp,public;

ALTER DEFAULT PRIVILEGES IN SCHEMA qp GRANT SELECT,INSERT,UPDATE,DELETE,REFERENCES,TRIGGER ON TABLES TO demo;

ALTER DEFAULT PRIVILEGES IN SCHEMA qp GRANT USAGE,SELECT,UPDATE ON SEQUENCES TO demo;

ALTER DEFAULT PRIVILEGES IN SCHEMA qp GRANT EXECUTE ON ROUTINES TO demo;

call qp\_change\_contents\_ownership('demo')

Замечание: если в дальнейшем под созданным пользователем не будет выполняться обновление БД при переходе на новую версию, а вместо этого будет использована административная учётная запись, то права REFERENCES и TRIGGER для таблиц и UPDATE для последовательностей можно не задавать.

**6.** Если необходимо использовать разных пользователей БД для QP и для сайта, то вот скорректированный набор прав для пользователя сайта (пользователь *demosite*):

```
GRANT CONNECT,TEMP ON DATABASE demosite_rus TO demosite;
GRANT USAGE ON SCHEMA qp TO demosite;
GRANT SELECT,INSERT,UPDATE,DELETE ON ALL TABLES IN SCHEMA qp TO demosite;
GRANT USAGE,SELECT ON ALL SEQUENCES IN SCHEMA qp TO demosite;
GRANT EXECUTE ON ALL ROUTINES IN SCHEMA qp TO demosite;
```

- 7. Добавить в конфигурационный файл QP config.xml новую запись customer, указав актуальную строку подключения к БД demosite\_rus. В качестве образца можно использовать уже существующую запись customer. При этом если необходимо запускать приложение под стандартным пользователем postgres, нужно добавить в строку подключения дополнительный параметр для поиска схемы ;Search Path=qp,public;
- **8.** Настроить установленную базу на ранее развёрнутый QP.Storage, выполнив скрипт (*demosite\_rus* можно заменить на желаемое имя папки, остальные настройки соответствуют тому, что было развёрнуто по умолчанию):

```
update site set upload_dir = '/qplibrary/demosite_rus/', upload_url = '/demosite_rus/',
upload_url_prefix = 'http://localhost:5000'
```

**Внимание**: при использовании для QP.Storage внешнего DNS, который настраивался в рамках установки QP, необходимо использовать этот внешний DNS вместо localhost:5000. Вариант с localhost подходит только если все сервисы разворачиваются на одном компьютере и пользователь будет открывать приложение через браузер также на этом компьютере.

**9.** Скачать <u>файл с медиа-ресурсами</u>, распаковать его в папку /qplibrary/demosite\_rus (если ранее было выбрано другое имя вместо *demosite\_rus*, то использовать его). Проверить, что у пользователя QP есть права на модификацию содержимого папки.

**Внимание**. Если настройки в БД не будут соответствовать физическому расположению файлов, то медиа-ресурсы не будут отображаться на сайте и будет невозможно управлять ими через интерфейс QP.

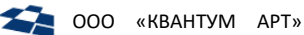

#### 6.2. Установка продукта на Linux (с использованием Docker)

#### 6.2.1. Базовая последовательность действий

- **1.** Скачать архив <u>widget-config.tar</u> и распаковать его содержимое в /etc/widget-config.
- 2. Перейти в папку /etc/widget-config/compose.
- 3. В файле docker-compose.yml задать внешний URL приложения WP.OnScreen в параметре OnScreen\_\_AdminSiteBaseUrl вместо http://localhost:6000, если этот этот внешний URL известен на текущий момент, и если планируется, что пользователь будет открывать приложение через браузер с другого компьютера.
- **4.** В файле docker-compose.yml задать строку подключения к ранее развёрнутой базе демосайта в параметре ConnectionStrings\_\_DatabaseQPPostgre (можно скопировать из конфигурационного файла QP).
- 5. Выполнить команду: sudo docker-compose up -d.
- 6. В результате запустятся три контейнера:
  - 1) qp-admin-wp веб-приложение управления виджетной платформой (интегрируется в QP);
  - 2) qp-onscreen-wp подсистема, предоставляющее API для реализации функциональности OnScreen в Stage-режиме;
  - 3) qp-demosite-rus-wp сайт, предназначенный для демонстрации функциональности виджетной платформы и OnScreen.

При необходимости внесения изменений в базовую конфигурацию в следующем разделе представлено подробное описание манифеста docker-compose.yaml.

#### 6.2.2. Описание манифеста

В каждом сервисе присутствуют одни и те же секции конфигурации, а именно:

 container\_name - понятное имя контейнера, по нему потом можно будет обращаться к контейнеру, к его логам и так далее, рекомендуем использовать его, куда проще запомнить, чем каждый раз меняемые идентификаторы;

• image - образ контейнера (далее для каждого контейнера будет отдельное описание этого пункта);

 restart - настройка перезапуска, по умолчанию стоит "всегда", но можно отключить автоматический перезапуск при падениях контейнера и других сценариях. Подробнее в документации к docker;

 ports - маппинг портов хоста на внутренний порт контейнера, задаётся в формате host\_port:app\_in\_container\_port, где:

- host\_port порт сервера на котором поднимается контейнер,
- app\_in\_container\_port порт который использует приложение внутри контейнера для своей работы.

**Внимание:** app\_in\_container\_port менять запрещено, в случае изменения работа ПО не rapaнтируется! host\_port для разных контейнеров в рамках одного хоста не должны пересекаться.

• environment - список параметров окружения (конфигурация приложения в контейнере) (далее для каждого контейнера будет отдельное описание этого пункта);

depends\_on - список контейнеров от которых зависит работа текущего контейнера.
 Внимание: depends on определяет порядок запуска. НЕ МЕНЯТЬ! В случае изменения работа ПО не гарантируется.

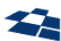

Настройки сервиса qp-admin-wp:

- image репозиторий, имя и версия docker-образа, со списком доступных образов можно ознакомиться по ссылке;
- environment переменные окружения для контейнера:
  - ConfigurationServiceUrl адрес сервиса конфигурации (может быть внутренним),
  - ConfigurationServiceToken токен сервиса конфигурации.

Внимание: Настройки сервиса конфигурации должны быть такими же как и у основного приложения QP, которое устанавливалось в составе продукта QP8.CMS.

Настройки сервиса qp-onscreen-wp:

- image репозиторий, имя и версия docker-образа, со списком доступных образов можно ознакомиться по ссылке;
- environment переменные окружения для контейнера:
  - ConfigurationServiceUrl адрес сервиса конфигурации (может быть внутренним),
  - ConfigurationServiceToken токен сервиса конфигурации.

Внимание: Настройки сервиса конфигурации должны быть такими же как и у основного приложения QP, которое устанавливалось в составе продукта QP8.CMS.

Настройки сервиса qp-demosite-rus-wp:

- image репозиторий, имя и версия docker-образа, со списком доступных образов можно ознакомиться по ссылке;
- environment переменные окружения для контейнера:
  - ConnectionStrings DatabaseQPPostgre строка подключения к базе данных согласно стандарту, типовой пример строки подключения: Server=SERVER;Database=DB-NAME;User Id=USER;Password=PASSWORD где: SERVER — адрес сервера, где развернут Postgres, DB-NAME — имя базы данных, USER — пользователь, у которого есть права в указанной БД на чтение и запись, PASSWORD - пароль от пользователя;
  - QpSettings IsStage режим работы сайта (функциональность OnScreen доступна только в режиме Stage), данный параметр следует задать как true;
  - QpSettings CustomerCode customer code сайта (уникальное наименование клиента/проекта);
  - OnScreen\_\_AdminSiteBaseUrl URL модуля OnScreen, должен быть внешний адрес или DNS-имя, localhost:6000 можно оставить только если пользователь будет запускать приложение из браузера с того же компьютера, где установлено приложение;
  - NewsNotificationServiceConfig\_NotificationServiceIsActive опция позволяющая включать и выключать сервис рассылки (для упрощения демонстрационных действий, данный параметр следует задать как false);

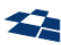

- CaptchaSettings\_\_IsActive опция позволяющая включать и выключать \_ функционал капчи (для упрощения демонстрационных действий, данный параметр следует задать как false);
- Search\_\_BaseUrl опция необходимая для работы поиска (отдельный модуль, нет в комплекте данной поставки), в рамках данной инструкции следует указать http://localhost.

#### 6.3. Установка продукта на Linux (с использованием Kubernetes)

- 1. Скачать apxuB widget-config.tar и paспаковать его содержимое B /etc/widget-config.
- **2.** Перейти в папку /etc/widget-config/k8s.
- **3.** В файле widget.yml можно настроить:
  - внешний DNS приложения WP.OnScreen в параметре OnScreen\_\_AdminSiteBaseUrl • вместо wp-onscreen.qp;
  - строку подключения к ранее развёрнутой базе демосайта в параметре ConnectionStrings\_\_DatabaseQPPostgre (можно скопировать из конфигурационного файла QP).
- 4. Разворачиваем сервисы командой kubectl apply -f widget.yml.
- 5. При необходимости можно настроить ингрессы к wp-admin, wp-onscreen и wp-demositerus в файле ing.yaml, задав свои DNS вместо wp-admin.test, wp-onsreen.test и wpdemosite-rus.test и выполнив команду kubectl apply -f ing.yaml.

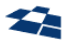

#### 6.4. Установка продукта на Linux (без использования Docker)

При установке из скомпилированного кода:

- Скачать архив widget-config.tar и распаковать его содержимое в /home/qp/widget-config.
- Выкачиваем архив, содержащий бинарные файлы виджетной платформы и демосайта.
- Распаковываем полученный архив, в домашний каталог пользователя, созданного в рамках установки QP8.CMS (по умолчанию - /home/qp). Должна получиться такая структура из трех каталогов:
  - \_ WP.Admin;
  - WP.OnScreen;
  - WP.DemositeRus.

#### 6.4.1. Установка WP.Admin

- При сборке из исходников:
  - \_ вытягиваем исходники из репозитория на github;
    - в папке QA.Engine.Administration.Core выполняем установку npm-пакетов командой прт сі;
  - собираем фронт командой npm run build;
  - в папке проекта QA.Engine.Administration.WebApp.Core (там должен быть файл QA.Engine.Administration.WebApp.Core.csproj) выполняем команду на публикацию:

dotnet publish "QA.Engine.Administration.WebApp.Core.csproj" - c Release - o bin/release/publish/ -r linux-x64 --self-contained=false

- в папке /home/qp создаём подпапку WP.Admin и копируем туда всё содержимое каталога bin/release/publish/, в который осуществлялась публикация. Нужно проверить, что у пользователя др есть права на чтение и исполнение содержимого папки WP.Admin.
- Переходим в папку WP.Admin.
- B файле appsettings.json в корневую секцию добавляем параметр ConfigurationServiceUrl и в качестве значения указываем адрес сервиса конфигурации QP который мы развернули ранее. Значение должно совпадать с тем, которое уже прописано в параметре QpConfigUrl конфигурационного файла /home/qp/QP/appsettings.json приложения QP.
- файле корневую В appsettings.json В секцию добавляем параметр ConfigurationServiceToken и в качестве значения указываем JWT-токен. Значение должно совпадать с тем, которое уже прописано в параметре QpConfigToken конфигурационного файла /home/qp/QP/appsettings.json приложения QP.
- В файле NLogClient.config находим internalLogFile и <variable name="logDirectory" value= и прописываем там путь /var/log/wp-admin/.

Внимание: для internalLogFile должен сохранится конечный файл, т.е. правильно строка будет выглядеть так: /var/log/wp-admin/internal-nlog.txt.

- В файле NLogClient.config в секции rules во всех логгерах, в которых в параметре writeTo задано значение console, заменяем его на fileStructured.
- Создаём на сервере директорию /var/log/wp-admin/ и выдаём qp пользователю права на владение директорией.

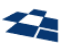

• Создаём файл wp-admin.service в папке /usr/lib/systemd/system/ и заполняем его следующим содержимым:

| [Unit]                                                                           |
|----------------------------------------------------------------------------------|
| Description=WP Admin                                                             |
| After=qp.service                                                                 |
| StartLimitIntervalSec=0                                                          |
|                                                                                  |
| [Service]                                                                        |
| Type=simple                                                                      |
| Restart=on-failure                                                               |
| RestartSec=5                                                                     |
| User=qp                                                                          |
| WorkingDirectory=/home/qp/WP.Admin/                                              |
| ExecStart=/bin/dotnet QA.Engine.Administration.WebApp.Core.dllurls http://*:5500 |
|                                                                                  |

#### [Install]

WantedBy=multi-user.target

**Внимание:** если в конкретном дистрибутиве Linux отсутствует папка /usr/lib/systemd/system/, то все изменения вносим в папку /lib/systemd/system/.

• Прописываем сервис в автозапуск, выполнив команду:

systemctl enable wp-admin.service

• Запускаем сервис, выполнив команду:

systemctl start wp-admin.service

#### 6.4.2. Установка WP.OnScreen

- При сборке из исходников:
  - вытягиваем исходники из репозитория на GitHub;
  - в папке QA.Engine.OnScreenAdmin.Web выполняем установку npm-пакетов командой npm ci;
  - собираем фронт командой npm run build:prod;
  - в папке проекта QA.Engine.OnScreenAdmin.Web (там должен быть файл QA.Engine.OnScreenAdmin.Web.csproj) выполняем команду на публикацию:

dotnet publish "QA.Engine.OnScreenAdmin.Web.csproj" -c Release -o bin/release/publish/ -r
linux-x64 --self-contained=false

- в папке /home/qp создаём подпапку WP.OnScreen и копируем туда всё содержимое каталога bin/release/publish/, в который осуществлялась публикация. Нужно проверить, что у пользователя qp есть права на чтение и исполнение содержимого папки WP.OnScreen.
- Переходим в папку WP.OnScreen.
- В файле appsettings.json в секцию ConfigurationService добавляем параметр Url и в качестве значения указываем адрес сервиса конфигурации QP который мы развернули

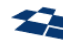

ранее. Значение должно совпадать с тем, которое уже прописано в параметре QpConfigUrl конфигурационного файла /home/qp/QP/appsettings.json приложения QP.

- В файле appsettings.json в секцию ConfigurationService добавляем параметр Token и в качестве значения указываем JWT-токен. Значение должно совпадать с тем, которое уже прописано в параметре QpConfigToken конфигурационного файла /home/qp/QP/appsettings.json приложения QP.
- В файле NLog.config находим internalLogFile и <variable name="logDirectory" value= и прописываем там путь /var/log/wp-onscreen/.

Внимание: для internalLogFile должен сохранится конечный файл, т.е. правильно строка будет выглядеть так: /var/log/wp-onscreen/internal-nlog.txt.

- В файле NLog.config в секции rules во всех логгерах, в которых в параметре writeTo задано значение console, заменяем его на fileStructured.
- Создаём на сервере директорию /var/log/wp-onscreen/ и выдаём qp пользователю права на владение директорией.
- Создаём файл wp-onscreen.service в папке /usr/lib/systemd/system/ и заполняем его следующим содержимым:

#### [Unit]

```
Description=WP OnScreen
```

After=qp.service

StartLimitIntervalSec=0

[Service]

```
Type=simple
```

Restart=on-failure

RestartSec=5

User=qp

WorkingDirectory=/home/qp/WP.OnScreen/

ExecStart=/bin/dotnet QA.Engine.OnScreenAdmin.Web.dll --urls http://\*:6000

#### [Install]

WantedBy=multi-user.target

**Внимание:** если в конкретном дистрибутиве Linux отсутствует папка /usr/lib/systemd/system/, то все изменения вносим в папку /lib/systemd/system/.

• Прописываем сервис в автозапуск, выполнив команду:

systemctl enable wp-onscreen.service

• Запускаем сервис, выполнив команду:

systemctl start wp-onscreen.service

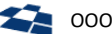

#### 6.4.3. Установка WP.DemoSiteRus

- При сборке из исходников:
  - вытягиваем исходники из репозитория на GitHub;
  - в папке проекта Demosite (там должен быть файл Demosite.csproj) выполняем \_ команду на публикацию:

```
dotnet publish "Demosite.csproj" -c Release -o bin/release/publish/ -r linux-x64 --self-
contained=false
```

- в папке /home/qp создаём подпапку WP.DemoSiteRus и копируем туда всё содержимое каталога bin/release/publish/, в который осуществлялась публикация. Нужно проверить, что у пользователя др есть права на чтение и исполнение содержимого папки WP.DemoSiteRus.
- Переходим в папку WP.DemoSiteRus.
- В файле appsettings.json в секции ConnectionStrings задаём в значении параметра DatabaseQPPostgre строку подключения к ранее развёрнутой базе данных демо-сайта (см. Установка БД на Linux). Значение можно скопировать из конфигурационного файла QP /home/qp/qpconfig/config.xml.
- В файле appsettings.json в секции OnScreen задаём в значении параметра AdminSiteBaseUrl внешний URL приложения WP.OnScreen, развёрнутого ранее. Если все сервисы разворачиваются на одном компьютере и пользователь будет открывать приложение через браузер также на этом компьютере, то можно оставить значение http://localhost:6000.
- В файле NLog.config находим internalLogFile и <variable name="defaultLogDir" value= и прописываем там путь /var/log/wp-demosite-rus/.

Внимание: Для internalLogFile должен сохранится конечный файл, т.е. правильно строка будет выглядеть так:/var/log/wp-demosite-rus/internal-nlog.txt.

- Создаём на сервере директорию /var/log/wp-demosite-rus/ и выдаём qp пользователю права на владение директорией.
- Создаём файл wp-demosite-rus.service в папке /usr/lib/systemd/system/ и заполняем его следующим содержимым:

| [Unit]                                                          |
|-----------------------------------------------------------------|
| Description=WP DemoSiteRus                                      |
| After=qp.service                                                |
| StartLimitIntervalSec=0                                         |
|                                                                 |
| [Service]                                                       |
| Type=simple                                                     |
| Restart=on-failure                                              |
| RestartSec=5                                                    |
| User=qp                                                         |
| WorkingDirectory=/home/qp/WP.DemoSiteRus/                       |
| <pre>ExecStart=/bin/dotnet Demosite.dllurls http://*:6100</pre> |
|                                                                 |

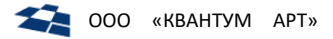

[Install]

WantedBy=multi-user.target

Внимание: если в конкретном дистрибутиве Linux отсутствует папка /usr/lib/systemd/system/, то все изменения вносим в папку /lib/systemd/system/.

• Прописываем сервис в автозапуск, выполнив команду:

systemctl enable wp-demosite-rus.service

• Запускаем сервис, выполнив команду:

systemctl start wp-demosite-rus.service

#### 6.5. Настройка nginx

Для корректной работы WP.Admin и WP.OnScreen необходимо решить вопрос безопасности, связанный с CORS ограничениями. Для их обхода следует делать запросы на тот же домен, на котором располагается QP, осуществить это можно с помощью nginx-а.

Необходимые секции представлены в файле /widget-config/nginx/wp-nginx.conf. Детально ознакомится с настройкой nginx, а так же общей механикой – можно по этой ссылке.

#### 6.5.1. Nginx с использованием docker

Если nginx при установке QP8.CMS был запущен в docker, то следует:

- **1)** выполнить команду docker-compose down;
- открыть на редактирование файл nginx.conf предположительно расположенный по пути /etc/qpconfig/nginx/nginx.conf;
- 3) в конфигурационный файл добавить секции из файла /etc/widget-config/nginx/wpnginx.conf;
- 4) задать свои DNS вместо wp-admin.test, wp-onsreen.test и wp-demosite-rus.test
- **5)** выполнить команду docker-compose up -d.

#### 6.5.2. Nginx без использования docker

Если nginx при установке QP8.CMS был запущен не в docker, то следует:

- 1) открыть на редактирование файл nginx.conf предположительно расположенный по пути /etc/nginx/nginx.conf;
- 2) в конфигурационный файл добавить секции из файла /home/qp/widget-config/nginx/wpnginx.conf;
- 3) задать свои DNS вместо wp-admin.test, wp-onsreen.test и wp-demosite-rus.test;
- 4) после чего проверить корректность конфигурации командой nginx -t;
- 5) если всё корректно, то перечитать конфигурацию nginx командой nginx -s reload.

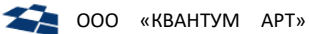

#### 6.6. Дополнительная настройка в интерфейсе QP

#### 6.6.1. Правка адреса WP.Admin

В дереве веб-интерфейса QP разворачиваем qa\_demosite\_rus, Custom Actions, кликаем узел дерева Manage Pages.

В секции Basic Parameters в поле URL прописываем внешний адрес приложения **WP.Admin**. Это тот самый внешний адрес, который задавался в настройках nginx, либо в ингрессе вместо wpadmin.test. В случаях intranet-разворачивания можно задать значение http://<host\_name>:5500, где *host\_name* - имя комьютера. Если все сервисы разворачиваются на одном компьютере и пользователь будет открывать приложение через браузер также на этом компьютере, то можно задать значение http://localhost:5500.

#### 6.6.2. Правка адреса демо-сайта с функциональностью OnScreen

В дереве веб-интерфейса QP разворачиваем qa\_demosite\_rus, Custom Actions, кликаем узел дерева OnScreen stage.

В секции Basic Parameters в поле URL прописываем внешний адрес приложения **WP.DemoSiteRus**. Это тот самый внешний адрес, который задавался в настройках nginx, либо в ингрессе вместо wpdemosite-rus.test. В случаях intranet-разворачивания можно задать значение http://<host\_name>:6100, где host\_name - имя комьютера. Если все сервисы разворачиваются на одном компьютере и пользователь будет открывать приложение через браузер также на этом компьютере, то можно задать значение http://localhost:6100.

**Внимание**. Функциональность *OnScreen* будет работать только на сайте с включенной опцией IsStage=true, если одновременно используются *live-* и *stage*-версии сайта, необходимо указывать адрес stage-версии.

### 7. Детальная информация о конфигурации продукта

#### 7.1. Конфигурационный файл WP.Admin

Пример синтаксиса:

```
{
  "Logging": {
    "IncludeScopes": false,
    "LogLevel": {
     "Default": "Information",
     "Microsoft": "Warning",
     "System": "Warning"
   }
  },
  "ServiceName": "QA.Engine.Administration.WebApp.Core",
  "CustomerCodeParamName": "customerCode",
  "SiteIdParamName": "site_id",
  "BackendSidParamName": "backend_sid",
  "HostIdParamName": "hostUID",
  "IndexOrderStep": 1,
  "UseHierarchyRegionFilter": true,
  "CustomAction": {
   "Alias": "onscreen_custom_action",
    "ItemIdParamName": "pageId",
    "CultureParamName": "culture",
    "RegionParamName": "region"
 },
  "StartPageDiscriminator": "start_page"
}
```

#### Параметры:

| Название      | Тип     | Описание                                 |
|---------------|---------|------------------------------------------|
| Logging       | Объект  | Раздел настроек логирования              |
| IncludeScopes | Булевый | Использовать ли области видимости для    |
|               |         | логирования (системный параметр)         |
| LogLevel      | Объект  | Уровни логирования для различных модулей |
| Default       | Строка  | Минимальный уровень логирования по       |
|               |         | умолчанию                                |
| Microsoft     | Строка  | Минимальный уровень логирования для      |
|               |         | модулей Microsoft                        |
| System        | Строка  | Минимальный уровень логирования для      |
|               |         | модулей System                           |
| ServiceName   | Строка  | Название сервиса для записи в лог        |

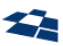

| CustomerCodeParamName     | Строка  | Имя параметра для передачи customer code из QP                                                                                                    |
|---------------------------|---------|----------------------------------------------------------------------------------------------------|
| SiteIdParamName           | Строка  | Имя параметра для передачи ID сайта из QP                                                                                                    |
| BackendSidParamName       | Строка  | Имя параметра для передачи ключа BackendSID<br>из QP (используется для аутентификации)                                                                                 |
| HostIdParamName           | Строка  | Имя параметра для передачи идентификатора<br>приложения из QP (используется для JS-<br>интеграции)                                                                     |
| UseHierarchyRegionFilter  | Булевый | Использовать фильтрацию по регионам                                                                                                    |
| CustomAction              | Объект  | Настройки интеграции с админкой OnScreen                                                                                                    |
| Alias                     | Строка  | Alias пользовательского действия OnScreen                                                                                                    |
| ItemIdParamName           | Строка  | Название параметра для передачи ID элемента                                                                                                    |
| CultureParamName          | Строка  | Название параметра для передачи культуры                                                                                                    |
| RegionParamName           | Строка  | Название параметра для передачи региона                                                                                                    |
| ConfigurationServiceUrl   | Строка  | ConfigurationServiceUrl – URL сервиса<br>конфигурации, ConfigurationServiceToken - токен<br>доступа к сервису конфигурации.                                            |
| ConfigurationServiceToken | Строка  | Если оба параметра заданы, то для получения<br>доступных кастомер кодов используется http-<br>запрос к сервису конфигурации, иначе список<br>берется из локального QP8 |
| S3                        | Объект  | Настройки доступа к MinIO                                                                                                    |
| Endpoint                  | Строка  | Адрес MinIO                                                                                                    |
| AccessKey                 | Строка  | Ключ доступа к MinIO (логин)                                                                                                    |
| SecretKey                 | Строка  | Секрет доступа к MinIO (пароль)                                                                                                    |
| Bucket                    | Строка  | Имя бакета                                                                                                    |

#### 7.1.1. Настройка доступа к MinIO

Настройка доступа к MinIO выполняется на уровне приложения в файле appsettings.json, в отдельной секции S3:

```
"S3": {
   "Endpoint": "minio:9000",
   "AccessKey": "minioLogin",
   "SecretKey": "minioPassword",
   "Bucket": "qp8"
}
```

Следующая функциональность WP.Admin теперь поддерживает MinIO:

• версионирование файловых полей при обновлении.

### 7.2. Конфигурационный файл WP.DemoSiteRus

Пример синтаксиса:

```
{
  "Logging": {
    "LogLevel": {
      "Default": "Debug",
     "System": "Information",
     "Microsoft": "Information"
   }
  },
  "ConnectionStrings": {
    "DatabaseQP": "Application Name=DemoSite;Initial Catalog=__db.name__;Data
Source=__db.server__;User
ID=__db.user__;Password=__db.password__;MultipleActiveResultSets=True;",
    "DatabaseQPPostgre": "Server=__postgre.db.server__;Database=__postgre.db.name__;User
Id=__postgre.db.user__;Password=__postgre.db.password__"
 },
  "QpSettings": {
   "SiteId": 52,
   "IsStage": "__settings.isStage__",
   "DatabaseType": "__qp.databasetype__",
    "CustomerCode": "__qp.customercode__"
 },
  "OnScreen": {
    "AdminSiteBaseUrl": "__settings.onscreenUrl__"
  }
}
```

#### Параметры:

| Название          | Тип    | Описание                                              |
|-------------------|--------|-------------------------------------------------------|
| Logging           | Объект | Раздел настроек логирования                           |
| LogLevel          | Объект | Уровни логирования для различных модулей              |
| Default           | Строка | Минимальный уровень логирования по умолчанию          |
| Microsoft         | Строка | Минимальный уровень логирования для модулей           |
|                   |        | Microsoft                                             |
| System            | Строка | Минимальный уровень логирования для модулей System    |
| ConnectionStrings | Объект | Строки подключения к БД                               |
| DatabaseQP        | Строка | Строка подключения к SQL Server. Выбор осуществляется |
|                   |        | DatabaseType                                          |
| DatabaseQPPostgre | Строка | Строка подключения к PostgreSQL. Выбор осуществляется |
|                   |        | DatabaseType                                          |
| QpSettings        | Объект | Задает настройки QP                                   |

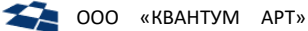

| SiteId           | Число  | Значение Id сайта                                        |
|------------------|--------|----------------------------------------------------------|
| IsStage          | Строка | Режим работы сайта                                       |
| DatabaseType     | Строка | Тип БД – postgres или sqlserver. Производит выбор строки |
|                  |        | подключения: DatabaseQPPostgre или DatabaseQP            |
| CustomerCode     | Строка | Кастомер-код                                             |
| OnScreen         | Объект | Задает параметры режима OnScreen                         |
| AdminSiteBaseUrl | Строка | URL административного модуля OnScreen                    |

### 7.3. Конфигурационный файл WP.OnScreen

```
Пример синтаксиса:
```

```
{
  "Logging": {
    "IncludeScopes": false,
    "LogLevel": {
      "Default": "Information",
      "Microsoft": "Warning",
      "System": "Warning"
   }
  },
  "QpAuthSettings": {
    "WorkAsAdministrator": false,
    "ApplicationNameInQp": "onscreen-api"
 },
  "ConfigurationService": {
    "Url": "__configurationservice.url__",
    "Token": "__configurationservice.token__"
  }
}
```

#### Параметры:

| Название       | Тип     | Описание                                          |
|----------------|---------|---------------------------------------------------|
| Logging        | Объект  | Раздел настроек логирования                       |
| IncludeScopes  | Булевый | Использовать ли области видимости для логирования |
|                |         | (системный параметр)                              |
| LogLevel       | Объект  | Уровни логирования для различных модулей          |
| Default        | Строка  | Минимальный уровень логирования по умолчанию      |
| Microsoft      | Строка  | Минимальный уровень логирования для модулей       |
|                |         | Microsoft                                         |
| System         | Строка  | Минимальный уровень логирования для модулей       |
|                |         | System                                            |
| QpAuthSettings | Объект  | Задает настройки аутентификации                   |

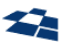

| WorkAsAdministrator  | Булевый | Предоставлять ли пользователю права                                                                                                    |
|----------------------|---------|----------------------------------------------------------------------------------------------------|
|                      |         | администратора на действия в QP или использовать                                                                                                    |
|                      |         | встроенные права                                                                                                    |
| ApplicationNameInQp  | Строка  | Имя приложения для аутентификации в QP                                                                                                    |
| ConfigurationService | Объект  | Настройки сервиса конфигурации                                                                                                    |
| Url                  | Строка  | Если оба параметра заданы, то для получения<br>доступных кастомер кодов используется http-запрос к<br>сервису конфигурации, иначе список берется из |
| Token                | Строка  | локального QP8                                                                                                    |